## **Creating a Link to an Email Address**

- Select the text that you want to be the link (i.e. Please RSVP)
- Choose the Insert/Edit External Link option form the link menu
- In the URL field, you would enter the email address: *persons.name@email.net*

| Insert link     | ×                      |
|-----------------|------------------------|
| Url             | persons.name@email.net |
| Text to display | Contact us now         |
| Title           |                        |
| Target          | None                   |
|                 | Ok Cancel              |

You will then be prompted as follows and you could just click "OK".

| The URL you entered seems to be an email address. Do required mailto: prefix? | o you want to   | add the          |
|-------------------------------------------------------------------------------|-----------------|------------------|
|                                                                               | Ok              | Cancel           |
| Com sidais turduakan filat missoo fathaak, park ahan f                        | lank t hana hal | ll tip - Kielbac |

## To prepopulate the subject line of your message

If you want to have the subject line of the email be pre-populated with certain text, place the following into the URL field (bold and italicized text for emphasis only):

mailto: emailaddress@email.net?subject=Text that you would like to have on the subject line